# **Configuration de l'interface PC CADDIE**

Sous **Paramètres/Paramètres du programme/Configuration de l'interface PC CADDIE** vous pouvez adapter localement et individuellement l'apparence du programme PC CADDIE.

### Police+taille

Dans le premier onglet, vous configurez la police et la taille des boutons :

| tial<br>Hintergrund                                                 | ✓ <u>Q</u> K<br>★ Abbruch |                                   |
|---------------------------------------------------------------------|---------------------------|-----------------------------------|
| Hintergrund<br>• • • • • • • • • • • • • • • • • • •                | Abbruch                   |                                   |
| •<br>•<br>0 <u>Y</u> : 1.0000                                       | X Abbruch                 |                                   |
| •<br>•<br>•<br>•<br>•                                               |                           |                                   |
| •<br>0 <u>Y</u> : 1.0000                                            |                           |                                   |
| 0 <u>Y</u> : 1.0000                                                 |                           |                                   |
|                                                                     |                           |                                   |
| nscreen                                                             |                           |                                   |
| <u>Y</u> : 1.3000                                                   |                           |                                   |
| DPI Awareness aktivieren (Modern-Design)<br>Status: Active (96 DPI) |                           |                                   |
|                                                                     | Y: 1.3000                 | <u>Y</u> : 1.3000<br>dern-Design) |

ASTUCE : La taille de la police est définie par **Réglage de base** est réglé par défaut. En particulier pour les ordinateurs de caisse avec écran tactile, le crochet **Boutons agrandis pour les écrans tactiles** est recommandée.

Confirmez avec **OK**.

### Couleurs

Ici, tu peux régler individuellement les couleurs pour ton PC CADDIE. Nous vous conseillons de choisir des couleurs qui ménagent vos yeux. Confirmez vos modifications avec **OK**.

| Interface-Einste | ellungen         |        |        |       |   |              | × |
|------------------|------------------|--------|--------|-------|---|--------------|---|
|                  |                  |        |        |       |   |              |   |
| Infodesktop      |                  | Spez   | ial    |       |   | ✓ <u>о</u> к |   |
| Design+Größe     | Farben           |        | Hinten | grund |   |              |   |
| Farbauswahl für  | das Modern       | -Desig | gn:    |       |   | X Abbruch    |   |
| Grün             |                  |        |        |       | * |              |   |
| Erweiterte Fa    | rben aktivie     | ren    |        |       |   |              |   |
|                  |                  |        |        |       |   |              |   |
| Colorful: Farben |                  |        |        |       |   |              |   |
| Hauptfenster     | <u>F</u> arbe:   | #41    | A050   |       | 0 |              |   |
|                  | Auswahl:         | #FF    | 9900   |       | 9 |              |   |
| Arbeitsfenster   | <u>F</u> arbe:   | #F0    | FOFO   |       | 3 |              |   |
|                  | <u>A</u> uswahl: | #FF    | 9900   |       | 0 |              |   |
|                  |                  |        |        |       |   |              |   |
|                  |                  |        |        |       |   |              |   |
|                  |                  |        |        |       |   |              |   |
|                  |                  |        |        |       |   |              |   |
|                  |                  |        |        |       |   |              |   |
|                  |                  |        |        |       |   |              |   |
|                  |                  |        |        |       |   |              |   |
|                  |                  |        |        |       |   |              |   |

### **Bureau d'information**

Le site PC CADDIE Infodesktop en cochant l'option "Activer le bureau virtuel". *Activer le bureau d'information* et confirmez avec **OK**.

Pour les stations de caisse, l'infodesktop est désactivé par défaut. Si vous êtes superviseur pour votre programme PC CADDIE, vous pouvez définir ici les paramètres de l'infodesktop : Gestion des mots de passe l'utilisateur enregistré en tant que superviseur peut choisir entre les paramètres suivants :

| Interface-Einstellungen                                                | ×                                 |
|------------------------------------------------------------------------|-----------------------------------|
| Design+Größe Farben Hintergrund                                        | <b>√</b> <u>о</u> к               |
| ✓ Infodesktop aktivieren                                               | × Abbruch                         |
| Infodesktop Einstellungen                                              |                                   |
| InfoDesktop                                                            | ×                                 |
| InfoDesktop zeigen:<br>nicht in der Kasse zeigen 💌<br>Passwort:<br>••• | ✓ <u>Q</u> K<br>★ <u>A</u> bbruch |
|                                                                        |                                   |

## Spécial

Veuillez ne modifier ces paramètres qu'en accord avec le support PC CADDIE !

| nterface-Einstellungen                    |                                |        |      |              |  |  |
|-------------------------------------------|--------------------------------|--------|------|--------------|--|--|
|                                           |                                |        |      |              |  |  |
| Design+Größe                              | Farben Hintergrund             |        |      | ✓ <u>о</u> к |  |  |
| Infodesktop                               | Sp                             | pezial |      |              |  |  |
| Folgende Einstellung<br>mit dem PC CADDIE | X Abbruch                      |        |      |              |  |  |
| Fenster überall v                         | Fenster überall verschieben    |        |      |              |  |  |
| Colorful: Design Eins                     | Colorful: Design Einstellungen |        |      |              |  |  |
| Transparenz-Des                           | Transparenz-Design             |        |      |              |  |  |
| Hervorgehobene                            |                                |        |      |              |  |  |
| Schriftart Spezial:                       |                                |        |      |              |  |  |
| MS Sans Serif                             |                                |        | Wahl |              |  |  |
|                                           |                                |        |      |              |  |  |
| (keine Beschränkur                        | ng der Insta                   | nzen)  | *    |              |  |  |
| Schnelltasten:                            | mit Win-1                      | laste  | -    |              |  |  |
| <u>B</u> eim Start Grösse ab              | fragen:                        | 0      | mal  |              |  |  |
|                                           |                                |        |      |              |  |  |

!

Redémarrez PC CADDIE afin d'appliquer intégralement toutes les modifications d'optique.

# Changer de design

Avec la mise à jour annuelle 2022a, toutes les installations de PCCADDIE passeront au design "Modern".

Vous pouvez le changer à nouveau en "Coloré" par poste de travail.

| Interface-Einstellungen                                             | ×            |
|---------------------------------------------------------------------|--------------|
| Spezial                                                             | <u>√ о</u> к |
| Design+Größe Farben Hintergrund Infodesktop                         | Abbruch      |
| Design: Modern                                                      |              |
| Grösse: Farbenfroh<br>Modern                                        |              |
| Fette Schrift verwenden Schmale Listbox-Einträge                    |              |
| Korrektur-Faktor: X: 1,0000 Y: 1,0000                               |              |
| Vergrösserte Buttons für Touchscreen<br>Faktor: X: 1,0000 Y: 1,3000 |              |
| DPI Awareness aktivieren (Modern-Design)<br>Status: Active (96 DPI) |              |
|                                                                     |              |